# Identify all active stroke/TIA patients who are eligible for a GPMP

📃 Unknown macro: 'export-link'

| Recipe Name:           | Identify all active stroke/TIA patients who are eligible for a General Practice Management Plan                                                                                                    |
|------------------------|----------------------------------------------------------------------------------------------------|
| Rationale:             | Good care planning after discharge is crucial for successful reintegration into the community <sup>1</sup> . All stroke/TIA patients should be on a GP Management Plan                                                                                                    |
| Target:                | Identify all active stroke/TIA patients who would benefit from a GP Management Plan and never had a plan billed at your practice                                                                                                    |
| CAT Starting<br>Point: | <ol> <li>CAT Open</li> <li>Population Extract Loaded and Extract Pane "Hidden"</li> <li>OPTIONAL ONLY{*}: Filter Pane Open and, under the General Tab, "Active Patients (3x &lt; 2 years)" selected</li> </ol> *The decision to select either "Active" or "All" patients is left to the practice to make <sup>1</sup> National Stroke Foundation. Clinical Guidelines for Stroke and TIA Management: A guide for general practice, pp4, 2008. |

| General         Ethnicity         Conditions         Medications         Data           Gender         DVA         DVA         D | ate Range (Results) Date Range (Visits) F<br>Age | Patient Name Patient Status Provider                                                                                                    | rs Risk Factors MBS Attendance<br>t Activity | Saved Filters Postcode  Include  Exclude |
|----------------------------------------------------------------------------------------------------|--------------------------------------------------|----------------------------------------------------------------------------------------------------|----------------------------------------------|------------------------------------------|
| Male DVA < Any Color                                                                                                    | > ✓ Start Age                                    | Any     None                                                                                                    | Active (3x in 2yrs)                          |                                          |
| Female non DVA                                                                                                    | End Age                                          | ○ < 6 ○ < 15 mths                                                                                                    | Not Active                                   | City/Suburb  Include  Exclude            |
| Other Health Cover                                                                                                    | Yrs     Mths                                     | ○ < 24 ○ < 30 mth                                                                                                    | s Visits in last 6 mths                      |                                          |
| Not Stated Medicare No.                                                                                                    | No                                               | O Date Range                                                                                                    | >= 0 ~                                       | (lists: comma separated, * wildcard)     |
|                                                                                                    | 🗌 No Age                                         | 01/01/2021 v to 01/01/20                                                                                                    | Has Not Visited in last                      | Clear General                            |
| Best Practice, Live Database; Extract Date: 01/01/202                                                                                                    | 1 3:12 AM                                        |                                                                                                    |                                              |                                          |
| Demographics Ethnicity Data Quality Data Cle                                                                                                    | ansing Allergies Smoking Alcohol M               | Measures Pathology Disease Screen                                                                                                    | ing Comorbidities Medications                | Diabetes SIP Items CKD Musculoskeletal < |
| Population Pyramid Age Profile (RACGP)                                                                                                    |                                                  |                                                                                                    |                                              |                                          |
| Select All Show Total Counts                                                                                                    |                                                  |                                                                                                    | Ехро                                         | ort Age bracket 5 🗘 Print                |
| Age (Years)                                                                                                    | Demographic Brea                                 | akdown by Age [Popula<br>ales = 5017, Other = 0, Not Re<br>100+<br>95 - 99<br>90 - 94<br>85 - 89<br>80 - 84<br>75 - 79<br>70 - 74<br>65 - 69<br>60 - 64<br>55 - 59<br>50 - 54<br>45 - 49<br>40 - 44<br>35 - 39<br>30 - 34<br>25 - 29<br>20 - 24<br>15 - 19<br>10 - 14<br>5 - 9<br>0 - 4 | ition = 12143]<br>corded = 25                | Female<br>Male                           |

#### In the Filters Pane:

1. In the "Conditions" tab select "Stroke" - Yes

| General Ethnicity | Conditions                         | Medications [ | Date Range (Resul | lts) Date Range (V | isits) Patien | t Name Patient S | tatus Provider | s Risk Factors MI | BS Attendance | Saved Filters    |                  |
|-------------------|------------------------------------|---------------|-------------------|--------------------|---------------|------------------|----------------|-------------------|---------------|------------------|------------------|
| Chronic Mental    | Chronic Mental Health Cancer Other |               |                   |                    |               |                  |                |                   |               |                  |                  |
| Diabetes          |                                    | Respiratory   |                   | Cardiovascular     |               |                  |                | Musculoskeletal   |               | Renal Impairment | t                |
| Yes               | No                                 | Yes           | No No             | Yes                | No            |                  |                | Yes               | No            | Yes              | No No            |
| Type II           | No                                 | Asthma        | No No             | Hypertension       | No            |                  |                | Inflammatory      | No            | Chronic Renal    | No No            |
| Type I            | No                                 | COPD          | No                | Cardiovascular     | Disease (CVD) |                  |                | Musculoskelet     | No            | Acute Renal      | No               |
| Undefined         | No                                 |               |                   | Heart Failure      | No            |                  |                | Bone Disease      | No            | Dialysis         | No               |
| Type I or II      |                                    |               |                   | CHD                | No            | PAD              | No No          | Osteoporosis      | No            |                  |                  |
|                   |                                    |               |                   | ✓ Stroke           | No            | Carotid          | No No          | Osteoarthritis    | No            | Kidney           | No               |
| Gestational       | No                                 |               |                   | MI                 | No No         | Renal Artery     | No No          |                   |               | C                | Clear Conditions |

### 2. Click "Recalculate"

- 3. In the "MBS Eligibility " tab you can find a number of bars reporting the patients who never had a GPMP/TCA and or the related reviews
- 4. Click on the bar most relevant for your search, either 'never claimed' or those patients without a review for the 721/723 items

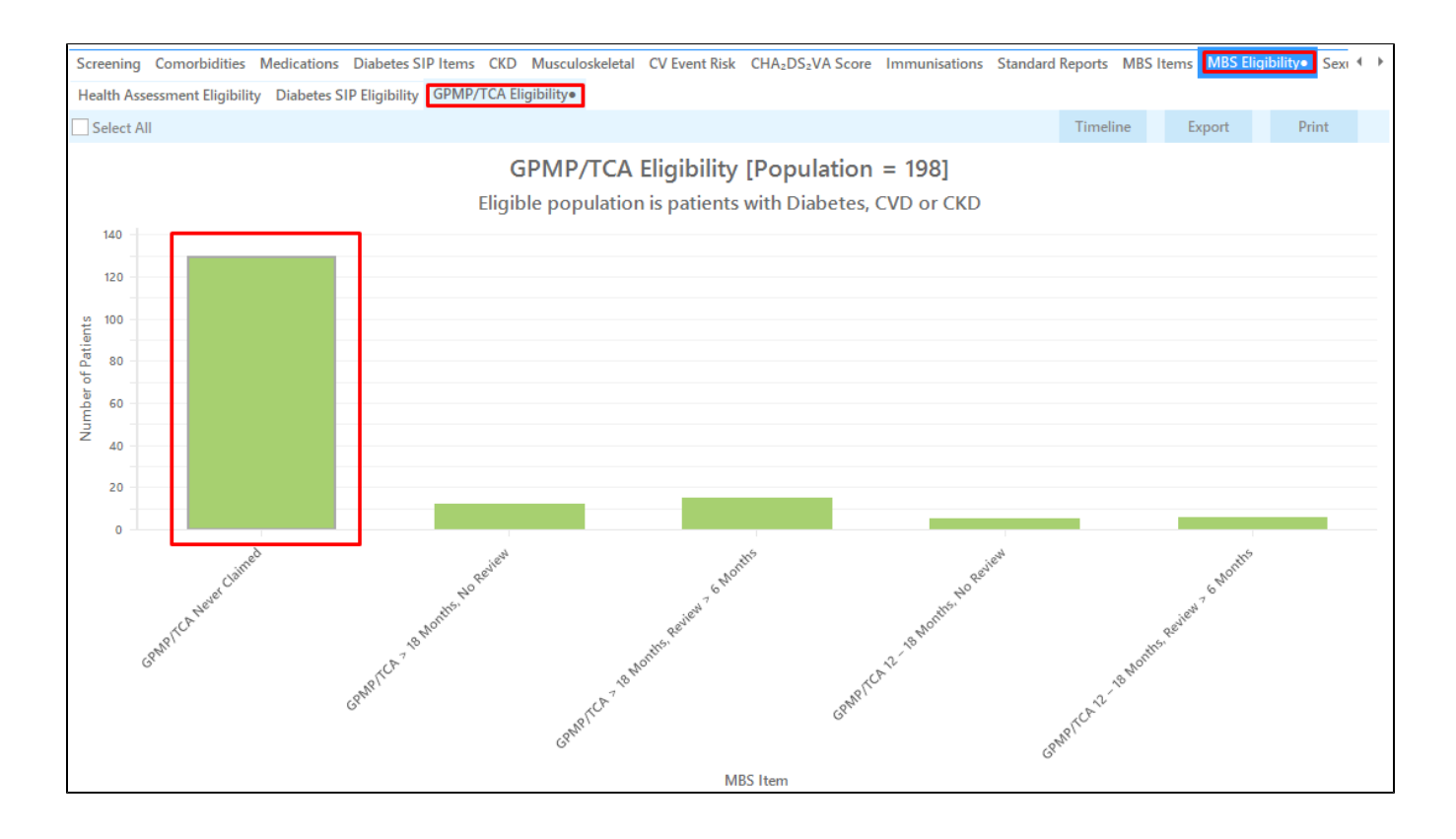

4. Click "Export"

This provides the practice with a list of those stroke/TIA patients who have not had an item 721 or 723 claimed at this practice.

| Patient Re | identification               | 1                                  |                              |                                      |                    |                 |             |            |                                |            |                  |                                                           | -                        |          | ×            |
|------------|------------------------------|------------------------------------|------------------------------|--------------------------------------|--------------------|-----------------|-------------|------------|--------------------------------|------------|------------------|-----------------------------------------------------------|--------------------------|----------|--------------|
| 1 <        | 1 0                          | of 23 🖒                            | N N                          | ₿ 🗅 –                                | 00-                | 100% -          | Find        |            |                                |            |                  |                                                           |                          |          |              |
|            | <b>Reident</b><br>Filtering  | <b>tify Report</b><br>J By: Condit | [Patient Co<br>ions (CVD - S | <b>unt = 130]</b><br>Stroke), Select | ted: GPMP/1        | rca Eligibility | (GPMP/TCA N | vever Clai | med)                           |            |                  |                                                           |                          |          |              |
|            | ID                           | Surname                            | First Name                   | Known As Sex                         | (Age)              | Address         | City        | Postcode   | Phone (H/W)                    | Phone (M)  | Medicare         | GPMP/TCA<br>Eligibility,<br>Medicare                      | Last<br>Claim/Revi<br>ew |          |              |
|            | 4242                         | Surname                            | Firstname_27<br>5            | Firstname_27 F<br>5                  | 01/01/1959<br>(62) | 12 John St      | Suburb Town | 2216       | H:07 50505050<br>W:07 50509999 | 1234999999 | 12341234123<br>4 | GPMP/TCA<br>Never<br>Claimed,<br>M/C=<br>12341234123<br>4 | N/A                      |          |              |
|            | 4783                         | Surname                            | Firstname_43<br>0            | Firstname_43 F<br>0                  | 01/08/2015<br>(5)  | 12 John St      | Suburb Town | 4175       | H:07 50505050<br>W:07 50509999 | 1234999999 | 12341234123<br>4 | GPMP/TCA<br>Never<br>Claimed,<br>M/C=<br>12341234123<br>4 | N/A                      |          |              |
|            | 3193                         | Surname                            | Firstname_60<br>3            | Firstname_60 M<br>3                  | 01/01/1936<br>(85) | 12 Jogger St    | Suburb Town | 4042       | H:07 50505050<br>W:07 50509999 | 1234999999 | 12341234123<br>4 | GPMP/TCA<br>Never<br>Claimed,<br>M/C=<br>12341234123<br>4 | N/A                      |          |              |
|            |                              |                                    |                              |                                      |                    |                 |             |            |                                |            |                  |                                                           |                          |          |              |
| fine       | Add/Withdra<br>Patient Conse | w<br>ent                           |                              |                                      |                    |                 |             |            |                                |            |                  | Go Share Plus R                                           | SMS Voicer<br>ecall Rect | nail Top | obar<br>pbar |

#### To Export Patient List to Microsoft Excel:

1. Click on the "Export Icon"

at the top of the Patient Reidentification window.

- 2. Click on "Excel"
- 3. Choose a file name and a location to save to (eg. Create a folder C:/ClinicalAudit/CAT Patient FollowUp)
- 4. Click "Save"

The steps above will produce a list of patients with contact details in MS Excel which can then be used to:

- 1. Go back through the individual patient records in the GP Clinical Desktop System (CDS) and update known records
- 2. Phone patients to update their record
- 3. Produce a mail merge to recall patients for follow up

## Create a prompt to display in Topbar

Remember you need to be in the CAT4 Daily View to be able to create prompts. Other pre-requisites are:
 Topbar is installed
 CAT4 is linked to Topbar via Edit/Preferences/Topbar - check here for details: Linking CAT to Topbar

To start click on the 'Daily View' icon on the top of your CAT4 screen:

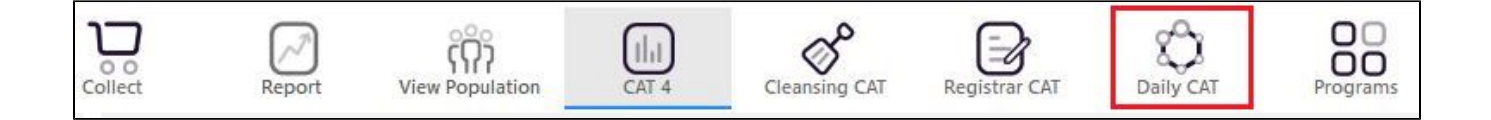

Once you have applied the filter(s) and displayed the patients of interest as described above, you can create a prompt that will be shown to all clinicians using Topbar if a patient meeting the prompt criteria is opened in their clinical system. The full guide is available at CAT PLUS PROMPTS and a short guide on how to create prompts in CAT4 can be found at Creating a Prompt in CAT4

To start you have to use the drop-down menu at the bottom of the patient details report and select "Prompt at Consult - Topbar" then click on "Go" to give the new prompt a name.

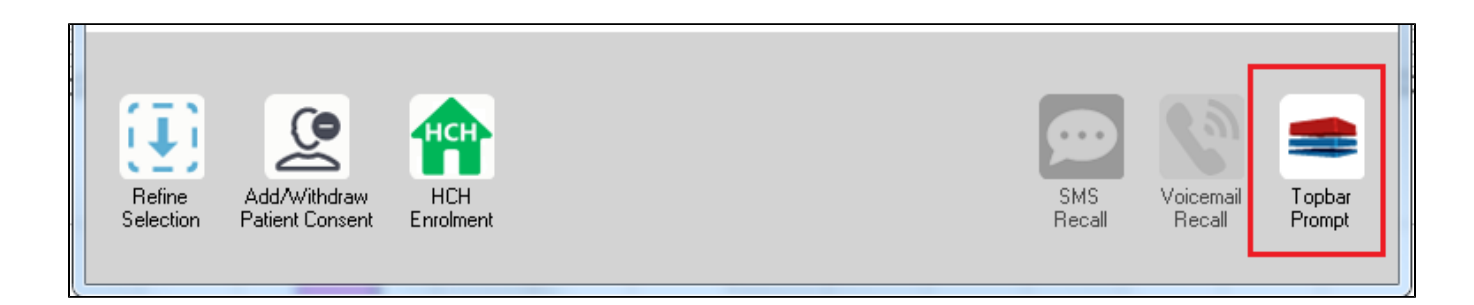

The name you enter is the prompt text displayed in Topbar, so choose a simple but clear name that tells the clinician seeing the prompt what should be done.

| 9 | Patient Re                          | identification                                             |                  | pate to the       | -   | -                   |                  |                                       |
|---|-------------------------------------|------------------------------------------------------------|------------------|-------------------|-----|---------------------|------------------|---------------------------------------|
|   | I ◀ 1<br>Reidentify<br>Filtering By | of 3 <b>) )</b><br><b>Report [patie</b><br>(Conditions (Di | Topbar Prompt    |                   |     |                     |                  |                                       |
|   | ÷                                   | ÷                                                          | ÷                | \$                | \$  | ¢                   |                  | Filtere:                              |
|   | ID                                  | Surname                                                    | First Name       | Known As          | Sex | D.O.B               | Addre            | category (Diabetes): Yes              |
|   | 2623                                | Surname                                                    | Firstname_58     | Firstname_58      | м   | 01/02/1979          | 12 Jog           | Last Results <= 12 mths               |
|   | 3891                                | Surname                                                    | Firstname_59     | Firstname_59      | м   | 01/02/1970          | 12 Jog           | Charts:                               |
|   | 6993                                | Surname                                                    | Firstname_264    | Firstname_26<br>4 | F   | 01/02/1974          | 12 Joh<br>+      | HBA1c Status in % : No HBA1c Recorded |
|   | •                                   |                                                            |                  |                   |     |                     | •                | -                                     |
|   |                                     |                                                            |                  |                   | _   |                     |                  | OK Cancel                             |
|   | $[\underline{1}]$                   |                                                            | нсн              | <u> </u>          |     |                     |                  |                                       |
|   | Refine<br>Selection                 | Add/Withdraw<br>Patient Consent                            | HCH<br>Enrolment | SMS<br>Reca       | I   | √oicemail<br>Recall | Topbar<br>Prompt |                                       |

This CAT Recipe was submitted by

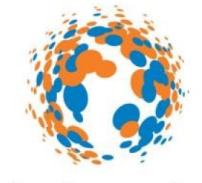

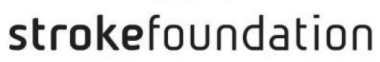

# National Stroke Foundation

and supports their Clinical Guidelines for Stroke and TIA Management: A guide for general practice, 2008. http://www.strokefoundation.com.au/health-professionals